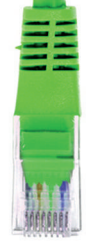

# guía de instalación rápida

conexión y configuración Internet

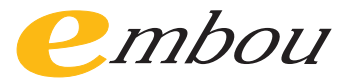

### Cuál es mi tipo de conexión

#### Servicio de internet

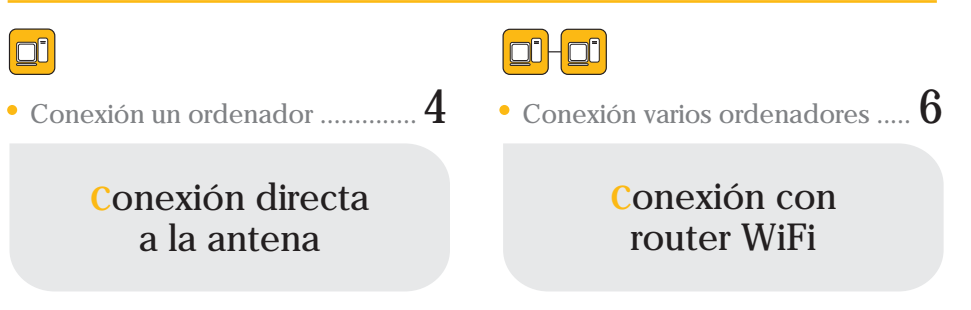

#### Servicio de internet + telefonía

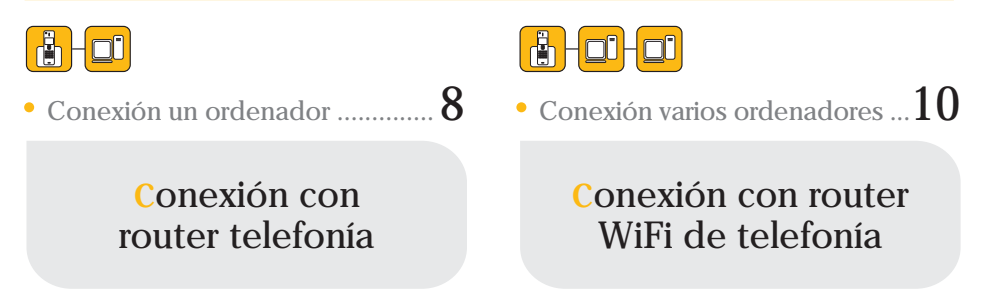

## Cómo configurar mi(s) equipos

#### Conexión directa a la antena

| • Configuración de equipos Windows XP  |    |
|----------------------------------------|----|
| Configuración de equipos Windows Vista |    |
| Configuración de equipos Windows 7     |    |
| Configuración de equipos Macintosh     |    |
| Configuración de equipos Windows 98    | 20 |

#### Conexión con router: WiFi o cable

| • Configuración de equipos Windows XP  |    |
|----------------------------------------|----|
| Configuración de equipos Windows Vista |    |
| Configuración de equipos Windows 7     |    |
| • Configuración de equipos Macintosh   |    |
| • Configuración de equipos Windows 98  | 30 |
|                                        |    |

### funciones de telefonía

| • | Funciones | básicas |  | 3 | 1 |
|---|-----------|---------|--|---|---|
|---|-----------|---------|--|---|---|

### Conexión directa a la antena

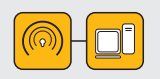

Para configurar su ordenador elija su sistema operativo entre los que aparecen en las páginas 12 a 21 y siga los pasos.

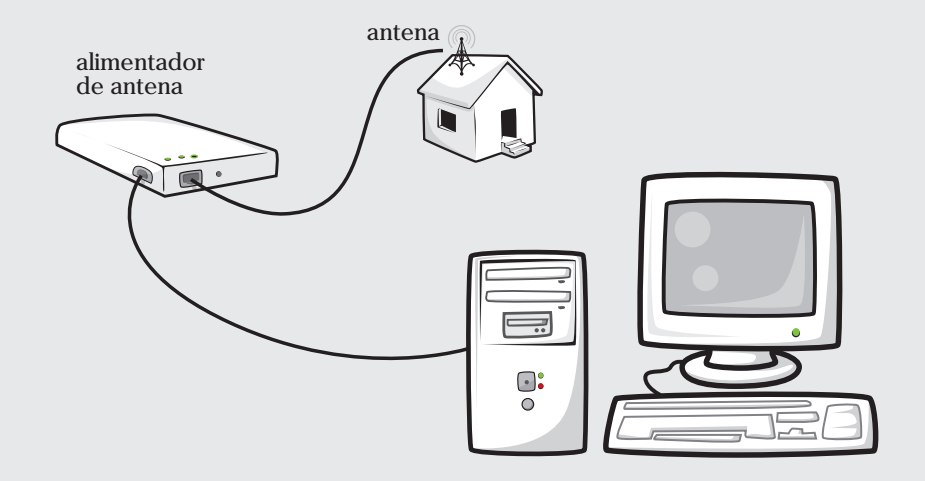

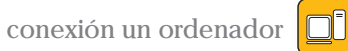

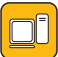

a) Conecte el cable ethernet de la antena a la toma de Radio del Alimentador de antena.

b) Conecte el cable del Alimentador de antena a una toma de corriente.

c) Conecte el cable ethernet, que Embou le suministra, del Alimentador de antena a la tarjeta de red del ordenador.

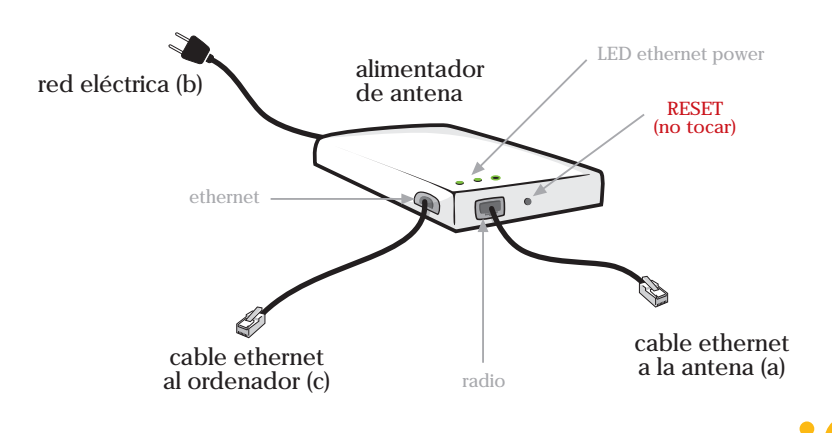

### Conexión con router WiFi

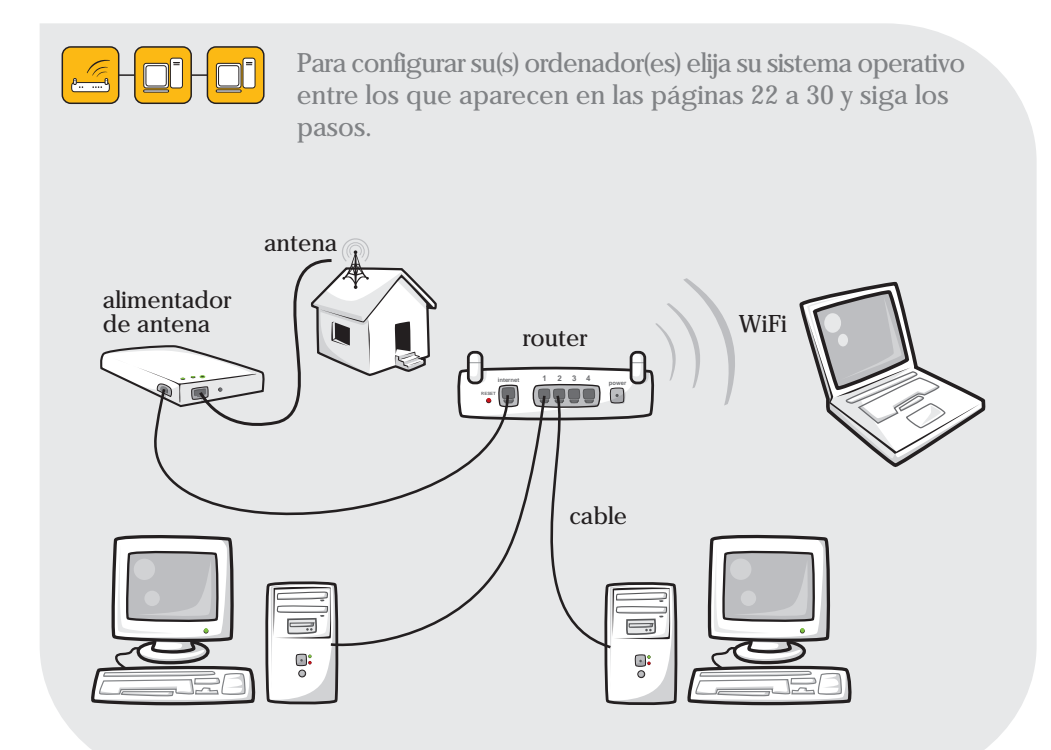

conexión varios ordenadores 🔲 -

a) Conecte el cable ethernet de la antena a la toma de Radio del Alimentador de antena.

b) Conecte el cable del Alimentador de antena a una toma de corriente.

c) Conecte el cable ethernet, que Embou le suministra, del Alimentador de antena a la toma ethernet del router llamada INTERNET.

d) Conecte su(s) ordenador(es) al router en caso de usar cable.

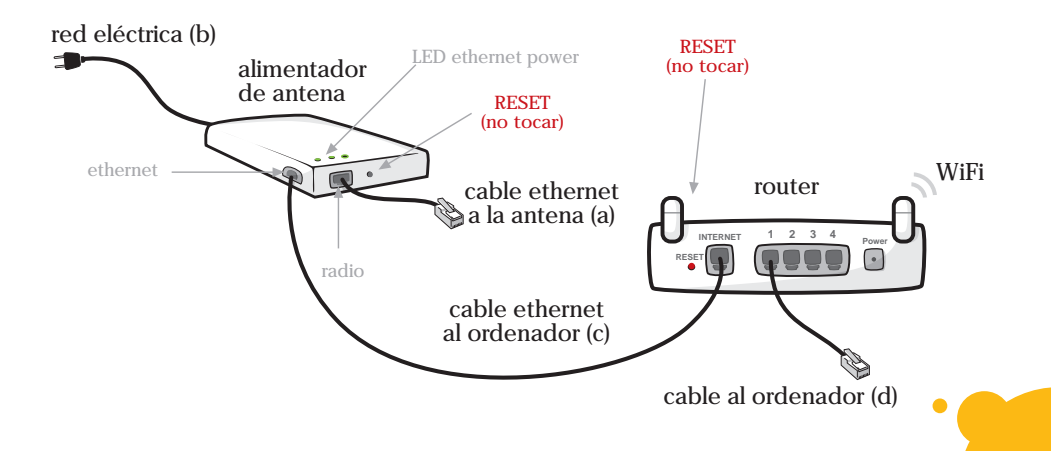

### Conexión con router telefonía

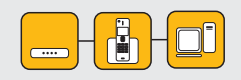

Para configurar su ordenador elija su sistema operativo entre los que aparecen en las páginas 22 a 30 y siga los pasos.

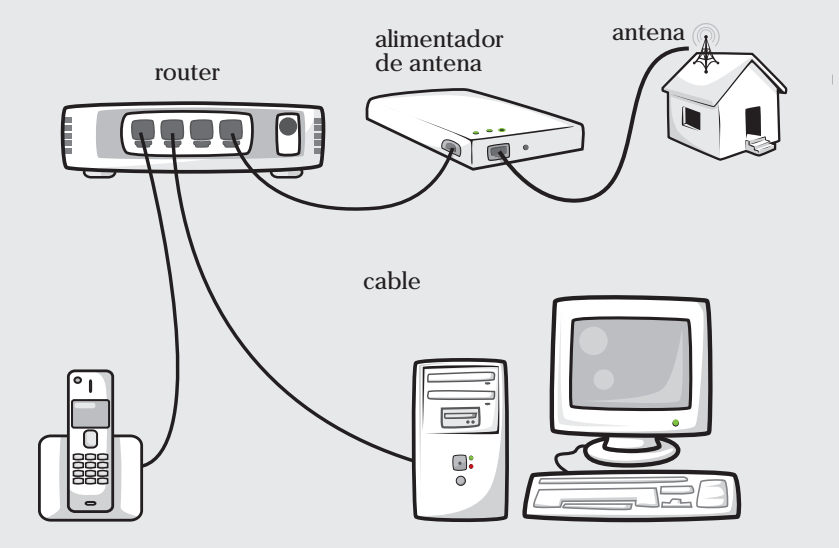

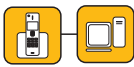

a) Conecte el cable ethernet de la antena a la toma de Radio del Alimentador de antena.

b) Conecte el cable del Alimentador de antena a una toma de corriente.

c) Conecte el cable ethernet, que Embou le suministra, del Alimentador de antena a la toma del Router Telefonía llamada INTERNET.

d) Conecte el cable telefónico, que Embou le suministra, de la toma del router SPA llamada PHONE 1 a la base del teléfono.

e) Conecte el cable ethernet, que Embou le suministra, de la toma del router SPA llamada ETHERNET a la tarjeta de red del ordenador.

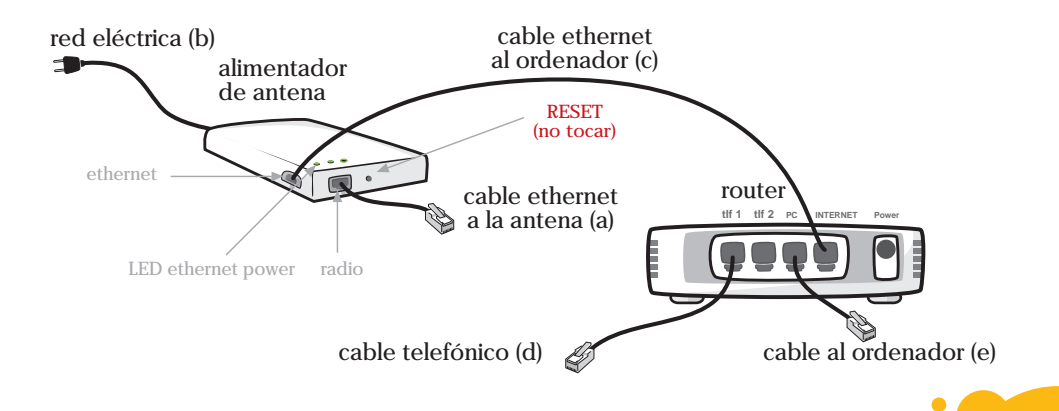

### Conexión con router WiFi de telefonía

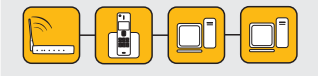

Para configurar su(s) ordenador(es) elija su sistema operativo entre los que aparecen en las páginas 22 a 30 y siga los pasos.

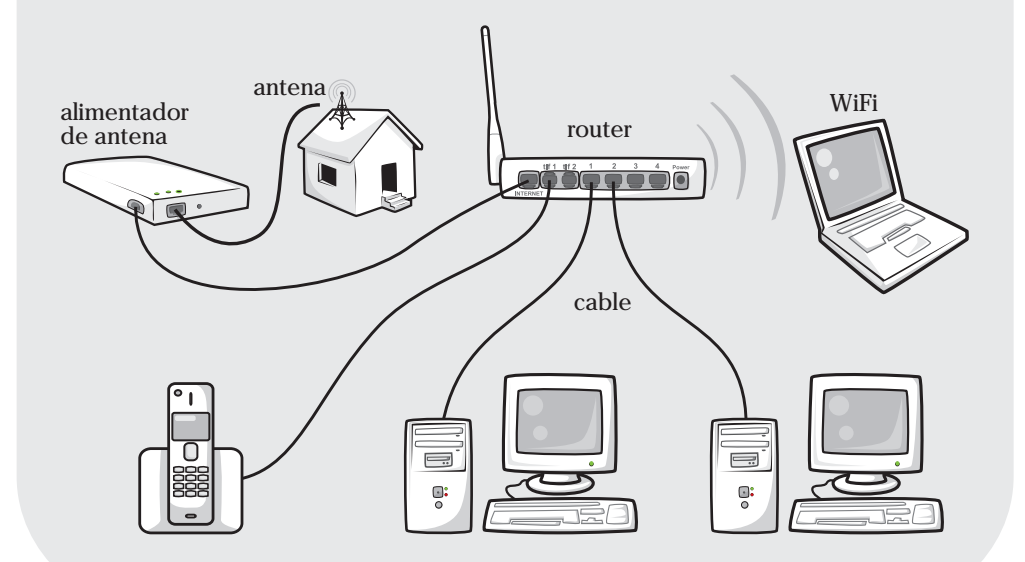

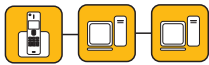

a) Conecte el cable ethernet de la antena a la toma de Radio del Alimentador de antena.

b) Conecte el cable del Alimentador de antena a una toma de corriente.

c) Conecte el cable ethernet, que Embou le suministra, del Alimentador de antena a la toma del Router Wifi de Telefonía llamada INTERNET.

d) Conecte el cable telefónico, que Embou le suministra, de la toma del Router Wifi de Telefonía llamada PHONE 1 a la base del teléfono.

e) Conecte su(s) ordenador(es) al Router Wifi de Telefonía en las bocas numeradas en caso de usar cable.

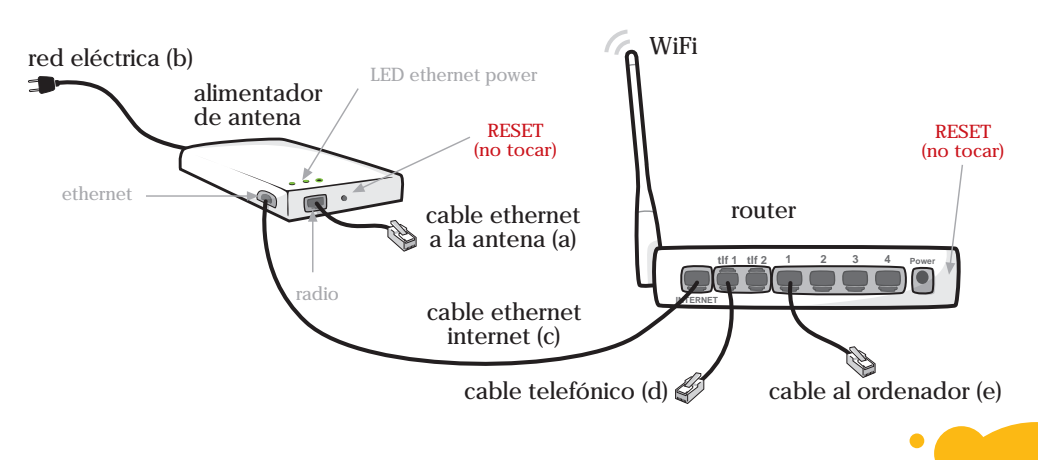

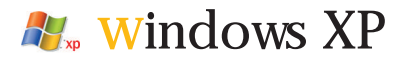

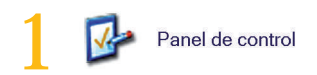

\* Seleccione "Panel de control" desde el menú de inicio.

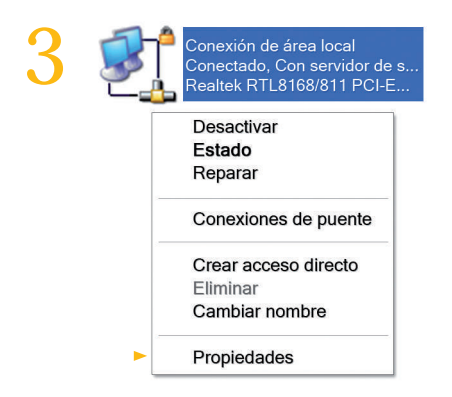

Con el botón derecho del ratón haga click sobre "Conexión de área local" y seleccione "Propiedades".

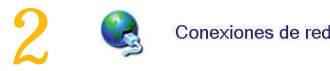

\* Haga doble click sobre "Conexiones de red".

| General              | Autenticación Opciones avanzadas                                                                                                    |       |
|----------------------|----------------------------------------------------------------------------------------------------|-------|
| Conec                | lar usando:                                                                                                    |       |
| <b>19</b>            | Realtek RTL8168/8111 PCI-E Gigabi Configu                                                                                           | rar   |
| Esta ci              | onexión utiliza los siguientes elementos:                                                                                           |       |
|                      | Compatifi impresoras y archivos para redes Microso<br>Programador de paquetes QoS<br>Protocols Internet (TCP/IP)<br>nstalar         | oft   |
| Desc                 | ripción                                                                                                    |       |
| Prot<br>prec<br>rede | coolo TCP/IP. El protocolo de red de área extensa<br>leterminado que permite la comunicación entre varias<br>s conectadas entre sí. |       |
| Mo<br>Not<br>nul     | strar icono en el área de notificación al conectarse<br>ificarme cuando esta conexión tenga conectividad lir<br>a                   | nitad |

Seleccione "Protocolo Internet (TCP/IP)" y haga click en el botón de "Propiedades".

#### conexión directa a la antena

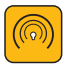

| General                                                                                                    |                                                                                   |
|----------------------------------------------------------------------------------------------------|-----------------------------------------------------------------------------------|
| Puede hacer que la configuración IP se<br>red es compatible con este recurso De la<br>con el administrador de la red cuál es la c | asigne automáticamente<br>o contrario, necesita con:<br>configuración IP apropiac |
| Obtener una dirección IP automátic                                                                                                | amente                                                                            |
| 💿 Usar la siguiente dirección IP: —                                                                                               |                                                                                   |
| Dirección IP:                                                                                                    |                                                                                   |
| Máscara de subred:                                                                                                    | 80 81 80                                                                          |
| Puerta de enlace predeterminada:                                                                                                  | 8 8 8                                                                             |
| <ul> <li>Obtener la dirección del servidor DN</li> </ul>                                                                          | VS automáticamente                                                                |
| 🕘 Usar las siguientes direcciones de s                                                                                            | ervidor DNS:                                                                      |
| Servidor DNS preferido:                                                                                                    | 2 8 R.                                                                            |
| Servidor DNS alternativo:                                                                                                    | 8 E 12                                                                            |
|                                                                                                    | Opciones avar                                                                     |

Si su dirección IP es estática, marque "Usar la siguiente dirección IP" y "Usar las siguientes direcciones de servidor DNS". Rellene los campos con los datos de la carta de bienvenida.

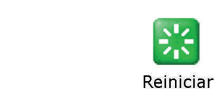

Una vez realizados todos los pasos, acepte las ventanas que le salgan, reinicie el ordenador y en su próxima sesión ya estará configurado su acceso a Internet.

\* Si no encuentra estos iconos, asegúrese de que está en Vista Clásica de Windows.

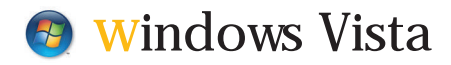

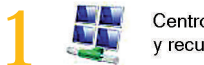

Centro de redes y recursos compartidos

\* Vaya a "Panel de control" desde el menú de inicio y entre en "Centro de redes y recursos compartidos"

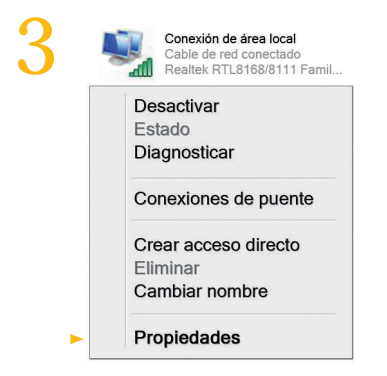

Con el botón derecho del ratón haga click sobre "Conexión de área local" y seleccione "Propiedades".

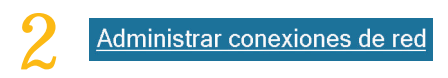

Seleccione "Administrar conexiones de red" de la columna de la izquierda.

| Furiciones de leu                                                                                                    | Uso compartido                                                                                                    |                                                                                                    |
|----------------------------------------------------------------------------------------------------|----------------------------------------------------------------------------------------------------|----------------------------------------------------------------------------------------------------|
| Conectar usando                                                                                                    |                                                                                                    |                                                                                                    |
| Realtek R                                                                                                    | L8168/8111 Family PCI-E C                                                                                                    | Sigabit Ethernet I                                                                                                    |
|                                                                                                    |                                                                                                    | Configura                                                                                                    |
| Esta conexión us                                                                                                    | a los siguientes elementos:                                                                                                    |                                                                                                    |
| Ciente p                                                                                                    | ara redes Microsoft                                                                                                    |                                                                                                    |
| Program                                                                                                    | ador de paquetes QoS                                                                                                    |                                                                                                    |
| Coursed                                                                                                    |                                                                                                    |                                                                                                    |
| Compart                                                                                                    | r impresoras y archivos para                                                                                                    | redes Microsoft                                                                                                    |
| Protocol                                                                                                    | r impresoras y archivos para<br>o de Internet versión 6 (TCP                                                                                                    | redes Microsoft<br>2/IPv6)                                                                                                    |
|                                                                                                    | r impresoras y archivos para<br>o de Internet versión 6 (TCP<br>o de Internet versión 4 (TCP<br>dor de E/S del asignador de                                                                                                    | a redes Microsoft<br>2/1Pv6)<br>2/1Pv4)<br>a detección de top                                                                     |
| A Protocol     A Protocol     A Protocol     A Protocol     A Response                                                                                                    | r impresoras y archivos para<br>o de Internet versión 6 (TCP<br>o de Internet versión 4 (TCP<br>dor de E/S del asignador de<br>dedor de detección de topol                                                                                   | a redes Microsoft<br>V/IPv6)<br>V(IPv4)<br>a detección de top<br>ogías de nivel de                                                |
| A Protocol     A Protocol     A Protocol     A Protocol     A Protocol     A Response                                                                                                    | r impresonas y archivos para<br>o de Internet versión 6 (TCP<br>o de Internet versión 4 (TCP<br>dor de E/S del asignador de<br>fedor de detección de topol                                                                                   | a redes Microsoft<br>2/IPv6)<br>2/IPv4)<br>a detección de top<br>ogías de nivel de                                                |
| Aprotocol     Aprotocol     Aprotocol   | r impresoras y archivos para<br>o de internet versión 6 (TCP<br>o de internet versión 4 (TCP<br>dor de E/S del asignador de<br>derdor de detección de topol<br>Desinistalar                                                                  | a redes Microsoft<br>2/IPv6)<br>2/IPv4)<br>a detección de top<br>ogías de nivel de<br>Propiedade                                  |
| Age Compare     A Protocol     A Protocol      | r impresoras y archivos para<br>o de Internet versión 6 (TCP<br>o de Internet versión 4 (TCP<br>dor de E/S del asignador de<br>ledor de detección de topol<br>Desinistalor                                                                   | a redes Microsoft<br>//IPv6)<br>//IPv4)<br>e detección de top<br>ogías de nivel de<br>Propiedade                                  |
| A Protocol     A Protocol     A | ir impresoras y archivos para<br>o de Internet versión 6 (TCP<br>o de Internet versión 4 (TCP<br>dor de E/S del asignador de<br>fedor de detección de topol<br>Desinstalor<br>/IP. El protocolo de red de é<br>o que permite la comunicación | redes Microsoft<br>2/IPv6)<br>2/IPv4)<br>e detección de toj<br>ogías de nivel de<br>Propiedade<br>śrea extensa<br>ón entre varias |

Seleccione "Protocolo de Internet versión 4 (TCP/IPv4)" y haga click en el botón de "Propiedades".

#### conexión directa a la antena

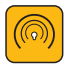

| General                                                                                                    |                                      |                              |                             |                                 |
|----------------------------------------------------------------------------------------------------|--------------------------------------|------------------------------|-----------------------------|---------------------------------|
| Puede hacer que la configuración IP se a<br>es compatible con esta funcionalidad. De<br>con el administrador de red cuál es la co | asigne au<br>e lo contr<br>nfiguraci | itomát<br>ario, c<br>ón IP a | icamen<br>leberá<br>apropia | te si la re<br>consultar<br>da. |
| Obtener una dirección IP automátic                                                                                                | amente                               |                              |                             |                                 |
| Usar la siguiente dirección IP:                                                                                                   |                                      |                              |                             |                                 |
| Dirección IP:                                                                                                    | 8                                    |                              | 16                          |                                 |
| Máscara de subred:                                                                                                    |                                      | . 22                         |                             |                                 |
| Puerta de enlace predeterminada:                                                                                                  |                                      | •)                           | 3                           |                                 |
| Obtener la dirección del servidor DI                                                                                              | NS autor                             | nátican                      | nente                       |                                 |
| O Usar las siguientes direcciones de s                                                                                            | ervidor D                            | INS:                         |                             |                                 |
| Servidor DNS preferido:                                                                                                    | 2                                    | - 27                         | 14                          |                                 |
| Servidor DNS alternativo:                                                                                                    | 18                                   |                              |                             |                                 |
|                                                                                                    | 16                                   | Orde                         |                             |                                 |
|                                                                                                    | 10                                   | Opcid                        | ones av                     | anzadas                         |

Si su dirección IP es estática, marque "Usar la siguiente dirección IP" y "Usar las siguientes direcciones de servidor DNS". Rellene los campos con los datos de la carta de bienvenida.

Una vez realizados todos los pasos, acepte las ventanas que le salgan, reinicie el ordenador y en su próxima sesión ya estará configurado su acceso a Internet.

\* Si no encuentra estos iconos, asegúrese de que está en Vista Clásica de Windows.

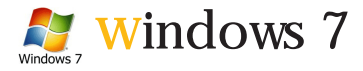

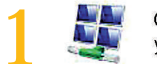

Centro de redes y recursos compartidos

\* Vaya a "Panel de control" desde el menú de inicio y entre en "Redes e Internet". Seleccione "Centro de Redes y Recursos Compartidos".

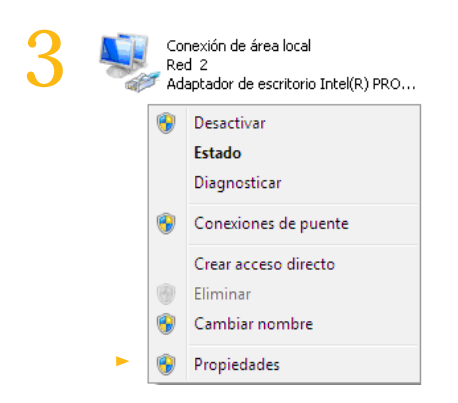

Con el botón derecho del ratón haga click sobre "Conexión de área local" y seleccione "Propiedades".

#### Cambiar configuración del adaptador

Haga click sobre "Cambiar configuración del adaptador" de la columna de la izquierda.

| ru ru | inciones de red                                                                                                    |
|-------|----------------------------------------------------------------------------------------------------|
| c     | Conectar usando:                                                                                                    |
|       | 🔮 Adaptador de escritorio Intel(R) PR0/1000 MT                                                                                                    |
|       | Configurar                                                                                                    |
| E     | sta conexión usa los siguientes elementos:                                                                                                    |
| Γ     | 🗹 🍨 Cliente para redes Microsoft                                                                                                    |
|       | 🗹 🚚 Programador de paquetes QoS                                                                                                    |
|       | 🗹 📕 Compartir impresoras y archivos para redes Microsoft 🚽                                                                                                  |
|       | Protocolo de Internet versión 6 (TCP/IPv6)                                                                                                    |
|       | Protocolo de Internet versión 4 (TCP/IPv4)                                                                                                    |
|       | Controlador de E/S del asignador de detección de topo                                                                                                    |
|       | [14] I. Deservation des des determités de termitée de missel de se                                                                                          |
|       | Respondedor de detección de topologías de nivel de v                                                                                                    |
|       | Arespondedor de detección de topologías de nivel de v      Instalar     Desinstalar     Propiedades                                                         |
|       | Arrespondedor de detección de topologías de nivel de v Instalar Desinstalar Propiedades Descripción                                                         |
|       | A Respondedor de detección de topologías de nivel de Instalar     Desinstalar Propiedades Descripción Protocolo TCP/IP. El protocolo de red de área extensa |

Seleccione "Protocolo de Internet versión 4 (TCP/IPv4)" y haga click en el botón de "Propiedades".

#### conexión directa a la antena

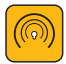

| General                                                                                                    |                                                                                         |
|----------------------------------------------------------------------------------------------------|-----------------------------------------------------------------------------------------|
| Puede hacer que la configuración IP se a<br>red es compatible con esta funcionalidad<br>consultar con el administrador de red cuá<br>apropiada. | isigne automáticamente si la<br>I. De lo contrario, deberá<br>ál es la configuración IP |
| Obtener una dirección IP automátic                                                                                                    | amente                                                                                  |
| Osar la siguiente dirección IP:                                                                                                    |                                                                                         |
| Dirección IP:                                                                                                    |                                                                                         |
| Máscara de subred:                                                                                                    |                                                                                         |
| Puerta de enlace predeterminada:                                                                                                    |                                                                                         |
| Obtener la dirección del servidor DN                                                                                                    | 15 automáticamente                                                                      |
| Usar las siguientes direcciones de se                                                                                                    | ervidor DN5:                                                                            |
| Servidor DNS preferido:                                                                                                    |                                                                                         |
| Servidor DNS alternativo:                                                                                                    |                                                                                         |
| Validar configuración al salir                                                                                                    | Opciones avanzadas                                                                      |

Si su dirección IP es estática, marque "Usar la siguiente dirección IP" y "Usar las siguientes direcciones de servidor DNS". Rellene los campos con los datos de la carta de bienvenida.

## Apagar 🕨

Una vez realizados todos los pasos, acepte las ventanas que le salgan, reinicie el ordenador y en su próxima sesión ya estará configurado su acceso a Internet.

\* Si no encuentra estos iconos, asegúrese de que está en Vista Clásica de Windows.

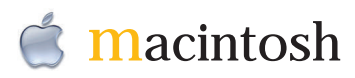

| Acerca de este Mac        |      |
|---------------------------|------|
| Actualización de software |      |
| Software Mac OS X         |      |
| Preferencias del Sistema  |      |
| Dock                      | •    |
| Ubicación                 | •    |
| Ítems recientes           | •    |
| Forzar salida de Finder   | で合業の |
| Reposo                    |      |
| Reiniciar                 |      |
| Apagar equipo             |      |

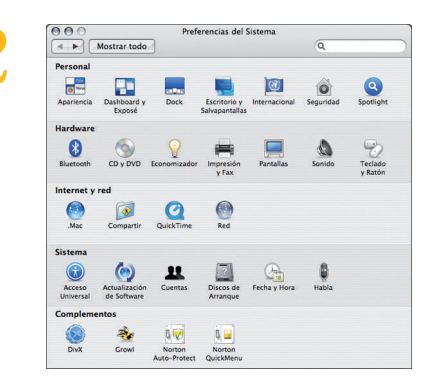

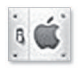

Preferencias del sistema

Seleccione "Preferencias del Sistema" en el menú de la manzana de la barra superior de herramientas.

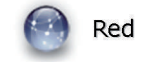

Haga doble click sobre el icono de "Red".

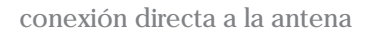

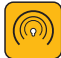

| Ubicación            | Sin título        |         | •        |           |
|----------------------|-------------------|---------|----------|-----------|
| Configurar           | Ethernet incorpor | rada    | \$       |           |
| TCP/IP Pi            | PoE AppleTalk     | Proxies | Ethernet |           |
| Configurar IPv4: Mar | ualmente          |         | \$       |           |
| Dirección IP:        |                   |         |          |           |
| Máscara subred:      |                   |         |          |           |
| Router:              |                   |         |          |           |
| Servidores DNS:      |                   |         |          | 1         |
| Dominios búsqueda:   |                   |         |          | (Opcional |
| Dirección IPv6:      |                   |         |          |           |
| Cor                  | nfigurar IPv6     |         |          | (7        |

|   | Acerca de este Mac        |      |
|---|---------------------------|------|
|   | Actualización de software |      |
|   | Software Mac OS X         |      |
|   | Preferencias del Sistema  |      |
|   | Dock                      | •    |
|   | Ubicación                 | •    |
|   | Ítems recientes           | •    |
|   | Forzar salida de Finder   | でなまり |
|   | Reposo                    |      |
| ► | Reiniciar                 |      |
|   | Apagar equipo             |      |
|   | Cerrar sesión             | 企業Q  |
|   |                           |      |

Seleccione en "Configurar" la opción "Ethernet incorporada", y en la pestaña de "TCP/IP" seleccione en "Configurar IPv4" la opción "manualmente".

Rellene los campos con los datos de la carta de bienvenida (la casilla Router equivale a Puerta de Enlace). Una vez realizados todos los pasos, acepte las ventanas que le salgan y reinicie el ordenador. En su próxima sesión ya estará configurado su acceso a Internet.

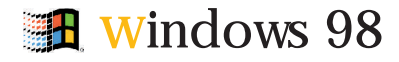

| 1        | Panel de control |
|----------|------------------|
| <b>.</b> |                  |

Seleccione "Panel de control" desde el menú de inicio.

| Cliente para re<br>BISA (30509/3<br>TCP/IP | ides Microsoft<br>C509b) EtherLink III 3Co<br>esoras y archivos para re | im en modo ISA<br>edes Microsoft |
|--------------------------------------------|-------------------------------------------------------------------------|----------------------------------|
| <u>Agregar</u><br>Inicio de sesión pr      | Quitar                                                                  | Bropiedad                        |
| Cliente para rede                          | s Microsoft                                                             |                                  |
| Compartir archive                          | is e impresoras                                                         |                                  |
| - Descripción                              |                                                                         |                                  |

Seleccione "TCP/IP", haga click en el botón "Propiedades" y elija la pestaña de "Dirección IP".

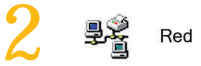

Haga doble click sobre el icono de "Red".

| Puesta de enlace         Configuración VINIS         Dirección IP           Una dirección IP puede segurante adomitacemente e este espacia Si su do segura discusar de la devandaciamente, espacia que aparece a continuación.              • Pachadaciamente de la devandaciamente e este espacia que aparece a continuación.                 • Dirección IP auronáticamente               • e espacia Carlo de la devandaciamente <u>Dirección IP auronáticamente               • e espacia de nuñee                 <u>Misocano de nuñee               • e espacia de nuñee   </u></u> | Puteta de relate:         Configuración VIIIS         Dirección IP           Una derección IP ou por de supra derection con IP ou porchábila en el energado. Si su de por de supra derección IP ou porchábila en el espacio que sparece a continuación.         •         •           • Diferen una dirección IP.         •         •         •           • Especifica una dirección IP.         •         •         •           • Diferen una dirección IP.         •         •         •           • Dirección IP.         •         •         •           • Mérican de subred         •         •         • |
|----------------------------------------------------------------------------------------------------|----------------------------------------------------------------------------------------------------|
| Una dirección IP puede asgnarse adomáticomente a este<br>neglio Si su vidi no asjona disociónes IP adomáticamente<br>capacio que agance a continuación<br>C giberrar una dirección IP auconáticamente<br>C Especificar una dirección IP<br>Dirección IP<br>Antona de suberd                                                                                                    | Una dirección IP puede asignarse adomáticamente a este<br>españo S nu ado na argan delecciones IP adomáticamente<br>aspacio que agance a continuación<br>C° Espacinas una dirección IP<br>Espacinas una dirección IP.<br>Dirección IP.                                                                                                    |
| Direction IP:                                                                                                    | Dirección IP.                                                                                                    |
| Máscara de subred:                                                                                                    | Márcara de subrect                                                                                                    |
|                                                                                                    |                                                                                                    |
|                                                                                                    |                                                                                                    |

Si su dirección IP es estática, asigne las direcciones facilitadas por Embou en la carta de bienvenida.

#### conexión directa a la antena

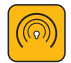

|   | Enlaces Avanzado NetBIDS Configuración DNS                                                                                                    |
|---|----------------------------------------------------------------------------------------------------|
|   | Puerta de enlace Configuración WINS Dirección IP                                                                                                    |
|   | La primera puerta de enlace en la lista de puertas de enlace<br>instaladas se establecerá como predeterminado. El orden de<br>direcciones en la lista será el orden en el que se utilicen los<br>equipos. |
| • | Nueva puerta de enlace:                                                                                                    |
|   | Puertas de enlace instaladas:                                                                                                    |
|   |                                                                                                    |
|   |                                                                                                    |

|   | Pueta de enlace Configuración WINS Dirección IP                                                                            |
|---|----------------------------------------------------------------------------------------------------|
| • | Enlace: Avanzado NeBIDS Configuración DNS C Desactivar DNS C Activar DNS C Activar DNS Driden de búsqueda del servidor DNS |
|   | Orden de búsqueda del sulfo de dominio Agropar<br>Agropar<br>Ogéar                                                         |
| _ |                                                                                                    |

Seleccione la pestaña de "Puerta de enlace" y agregue la dirección indicada en los datos de la carta de bienvenida. Seleccione la pestaña" Configuración DNS" y agregue las direcciones DNS que encontrará en los datos de la carta de bienvenida.

7 Una vez realizados todos los pasos, acepte las ventanas que le salgan, reinicie el ordenador y en su próxima sesión ya estará configurado su acceso a Internet.

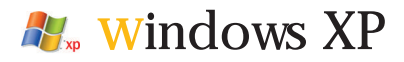

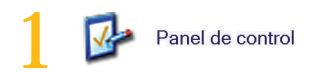

Seleccione "Panel de control" desde el menú de inicio.

| 3 | Conexión de área local<br>Conectado, Con servidor de s<br>Realtek RTL8168/811 PCI-E |
|---|-------------------------------------------------------------------------------------|
|   |                                                                                     |
|   | ► Propiedades                                                                       |
|   | Conexión de área local<br>Conectado, Con servidor de s<br>Realtek RTL8168/811 PCI-E |
|   |                                                                                     |
|   | ► Propiedades                                                                       |

Haga click sobre "Conexión de área local" si sus equipos están conectados por cable, o sobre "Conexiones de red inalámbricas" si se conectan mediante WiFi. A continuación seleccione "Propiedades" pulsando el botón derecho del ratón.

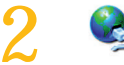

Conexiones de red

\* Haga doble click sobre "Conexiones de red".

| General                      | Autenticación                                                          | Opciones avanzadas                                                           |                 |
|------------------------------|------------------------------------------------------------------------|------------------------------------------------------------------------------|-----------------|
| Conect                       | ar usando:                                                             |                                                                              |                 |
| -                            | Realtek RTL816                                                         | 8/8111 PCI-E Gigabi                                                          | Configurat      |
|                              | Cliente para re<br>Compartir impre<br>Programador d<br>Protocolo Inter | des Microsoft<br>esoras y archivos para n<br>le paquetes QoS<br>met (TCP/IP) | edes Microsoft  |
| Desc<br>Prob<br>pred<br>rede | istalar<br>ripción<br>acolo TCP/IP. El                                 | Desinstalar (                                                                | Propiedades     |
|                              | s conectadas en                                                        | kre sí.                                                                      | i briki o vanas |

Seleccione "Protocolo Internet (TCP/IP)" y haga click en el botón de "Propiedades".

Configuración de equipos

conexión con router: WiFi o cable

| General                   | Configuración alternativa                                                                      |                                                   |                                                 |                              |
|---------------------------|------------------------------------------------------------------------------------------------|---------------------------------------------------|-------------------------------------------------|------------------------------|
| Puede<br>red es<br>con el | hacer que la configuración IF<br>compatible con este recurso<br>administrador de la red cuál e | ' se asigne au<br>De lo contrar<br>s la configura | utomáticamen<br>io, necesita c<br>ción IP aprop | te si su<br>onsulta<br>iada. |
| 0 ()                      | btener una dirección IP autor                                                                  | náticamente                                       |                                                 |                              |
| OU                        | sar la siguiente dirección IP:                                                                 |                                                   |                                                 |                              |
| Dire                      | oción IP:                                                                                      | -                                                 |                                                 |                              |
| Más                       | cara de subred                                                                                 |                                                   |                                                 |                              |
| Pue                       | ta de enlace predeterminada                                                                    |                                                   |                                                 |                              |
| 0                         | btener la dirección del servido                                                                | r DNS autom                                       | áticamente                                      |                              |
| OU                        | sar las siguientes direcciones                                                                 | de servidor D                                     | NS:                                             |                              |
| Serv                      | idor DNS preferido:                                                                            |                                                   |                                                 |                              |
| Serv                      | idor DNS alternativo                                                                           |                                                   |                                                 |                              |
|                           |                                                                                                |                                                   | Opciones a                                      | ranza                        |

| -                                                                                                    | Ver redes inalámbricas disponibles                                                    |
|----------------------------------------------------------------------------------------------------|---------------------------------------------------------------------------------------|
|                                                                                                    |                                                                                       |
| ((a)) Lin                                                                                                    | iksys                                                                                 |
| "Г" <sub>в</sub>                                                                                                    | Red inalámbrica con seguridad habilitada                                              |
|                                                                                                    |                                                                                       |
| Conexión de red                                                                                                    | l inalámbrica                                                                         |
| a for the second second s | <sup>1</sup> som inte upp slave de auf (trankije literade slave USD e slave UDA). Hen |

Marque las opciones "Obtener una dirección IP automáticamente" y "Obtener la dirección del servidor DNS automáticamente".

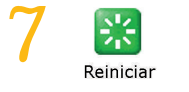

Acepte las ventanas y reinicie el equipo, ya está configurado. Si sus equipos están conectados mediante WiFi, vaya de nuevo a "Conexiones de red inalámbricas". Seleccione "Ver redes inalámbricas disponibles" pulsando el botón derecho del ratón.

Seleccione/ pulse el nombre de su red e introduzca la clave que se le suministró con el router.

\* Si no encuentra estos iconos, asegúrese de que está en Vista Clásica de Windows. Asegúrese de que el dispositivo WiFi está activado en su ordenador.

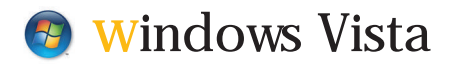

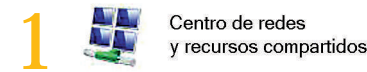

\* Vaya a "Panel de control" desde el menú de inicio y entre en "Centro de redes y recursos compartidos".

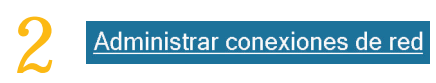

Seleccione "Administrar conexiones de red" de la columna de la izquierda.

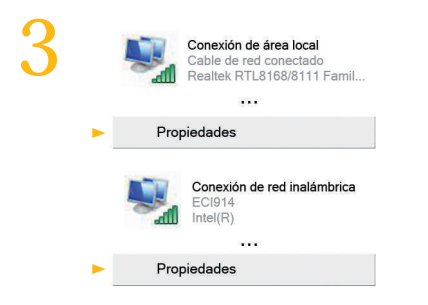

Haga click sobre "Conexión de área local" si sus equipos están conectados por cable, o sobre "Conexiones de red inalámbricas" si se conectan con WiFi. Y seleccione "Propiedades" con el botón derecho del ratón.

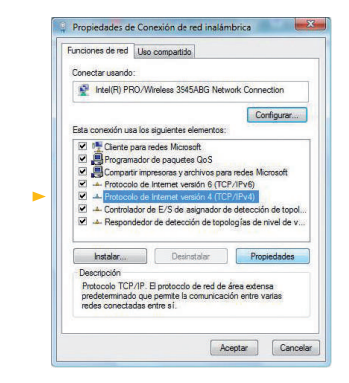

Seleccione "Protocolo de Internet versión 4 (TCP/IPv4)" y haga click en el botón de "Propiedades". conexión con router: WiFi o cable

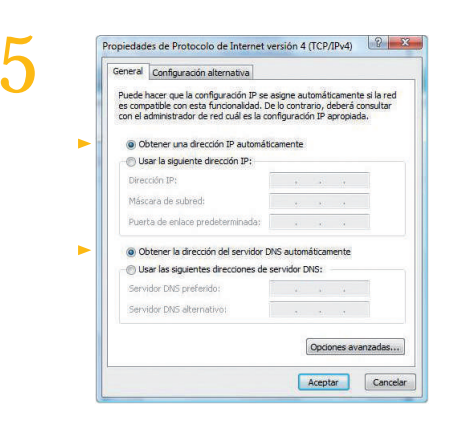

Marque las opciones "Obtener una dirección IP automáticamente" y "Obtener la dirección del servidor DNS automáticamente".

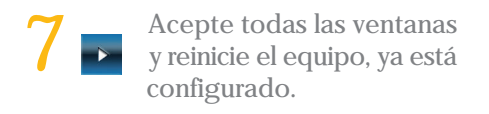

| 🖁 😚 Red inalámbrica con seguridad habilitada 🛛 📲                                                       |
|----------------------------------------------------------------------------------------------------|
| 🕞 🕅 Conectanze a una red                                                                               |
| Escriba la clave de seguridad de red o frase de contraseña para 2x0914001e2                            |
| Clave o frase de contraseña de seguridad:                                                              |
| Mostrer caracteres                                                                                     |
| Si tiere una <u>united fluch USB</u> con la configuración de red para 26014001c2,<br>institute a born. |
| Conectar Cencelar                                                                                      |

Si sus equipos están conectados mediante WiFi, vaya al menú de inicio y pulse en "Conectar a". Seleccione/ pulse el nombre de su red e introduzca la clave que se le suministró con el router. Marque la casilla de "Guardar esta red" y la de "Iniciar esta conexión automáticamente".

\* Si no encuentra estos iconos, asegúrese de que está en Vista Clásica de Windows. Asegúrese de que el dispositivo WiFi está activado en su ordenador.

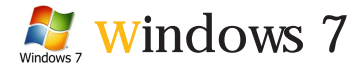

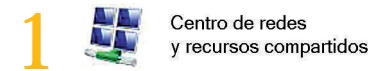

\* Vaya a "Panel de control" desde el menú de inicio y entre en "Redes e Internet". Seleccione "Centro de Redes y Recursos Compartidos".

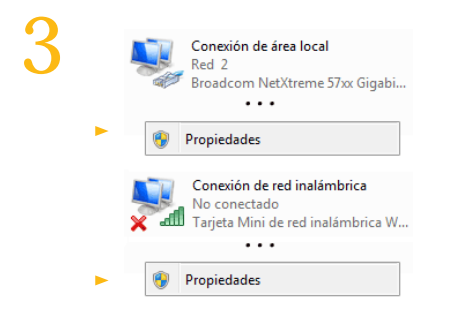

Haga click sobre "Conexión de área local" si sus equipos están conectados por cable, o sobre "Conexiones de red inalámbricas" si se conectan con WiFi. Y seleccione "Propiedades" con el botón derecho del ratón.

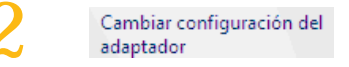

Haga click sobre "Cambiar configuración del adaptador" de la columna de la izquierda.

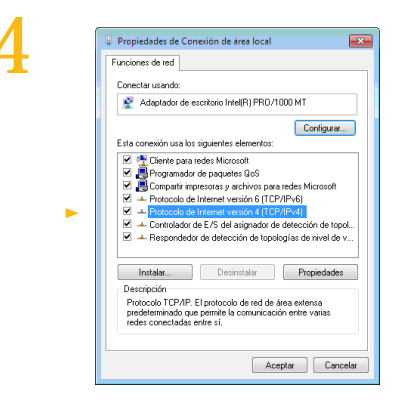

Seleccione "Protocolo de Internet versión 4 (TCP/IPv4)" y haga click en el botón de "Propiedades".

Configuración de equipos

conexión con router: WiFi o cable

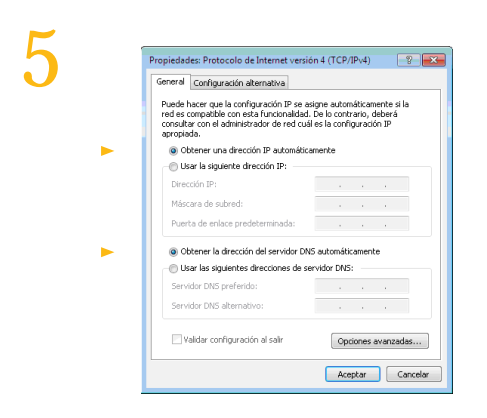

Marque las opciones "Obtener una dirección IP automáticamente" y "Obtener la dirección del servidor DNS automáticamente".

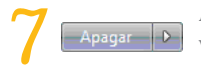

Acepte todas las ventanas y reinicie el equipo, ya está configurado.

| × ad  | Conexión de<br>No conectado<br>Tarjeta Mi | red inalámbrica Desactivar Conectar o desco | onectar    |
|-------|-------------------------------------------|---------------------------------------------|------------|
| Cone  | ctado actua<br>Red 2<br>Acceso a I        | mente a:<br>nternet                         | ÷          |
| Cone  | xión de red i                             | nalámbrica                                  | ^          |
| Tu re | d                                         |                                             |            |
| Abri  | Centro de re                              | edes y recursos co                          | ompartidos |

Si sus equipos están conectados mediante WiFi, haga click en "Conectar o desconectar" con el botón derecho del ratón. Seleccione/ pulse el nombre de su red e introduzca la clave si fuera necesario. Marque la casilla "Conectar automáticamente".

\* Si no encuentra estos iconos, asegúrese de que está en Vista Clásica de Windows. Asegúrese de que el dispositivo WiFi está activado en su ordenador.

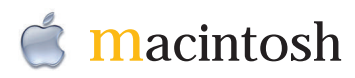

|   | <u>কি</u>                     |
|---|-------------------------------|
|   | AirPort activado              |
| - | Diagnosticar                  |
|   | Linksys                       |
|   | Otra                          |
|   | Crear red                     |
|   | ✓ Sistema anti-interferencias |
|   | Abrir Conexión a Internet     |

| Se necesita contraseña para a | cceder a la red AirPort seleccionada |
|-------------------------------|--------------------------------------|
| Seguridad de red inalámbrica: | Contraseña WEP                       |
| Contraseña:                   |                                      |
|                               | Mostrar contraseña                   |
|                               | ☑ Guardar contraseña en mi llave     |

\* Seleccione el icono de "AirPort" en la barra de menús y visualice las redes inalámbricas disponibles. Haga click en el nombre de su red.

3 Mostrar certificado

Pulse el botón "Mostrar certificado" y compruebe que el certificado es válido. Marque la casilla "Confiar siempre en estos certificados" para que no le vuelva a pedir confirmación. Aparecerá una ventana donde debe introducir la contraseña WEP que Embou le ha proporcionado en la carta de bienvenida junto con el resto de sus datos de conexión.

Si desea no tener que volver a introducir las credenciales de acceso marque la casilla "Guardar contraseña en mi llave". conexión con router: WiFi o cable

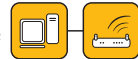

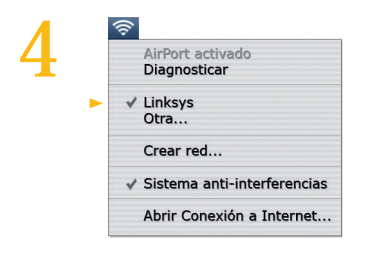

Vuelva a seleccionar el icono de "AirPort" en la barra de menús y compruebe que su red está marcada indicando que usted está conectado.

|   | Acerca de este Mac        |            |
|---|---------------------------|------------|
|   | Actualización de software |            |
|   | Software Mac OS X         |            |
|   | Preferencias del Sistema  |            |
|   | Dock                      | •          |
|   | Ubicación                 | •          |
|   | Ítems recientes           | •          |
|   | Forzar salida de Finder   | て企業の       |
|   | Reposo                    |            |
| - | Reiniciar                 |            |
|   | Apagar equipo             |            |
|   | Cerrar sesión             | <b>☆業Q</b> |

Una vez realizados todos los pasos, acepte las ventanas que le salgan, reinicie el ordenador y en su próxima sesión ya estará configurado su acceso a Internet.

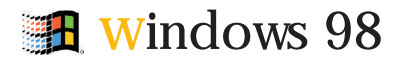

conexión con router: cable

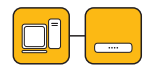

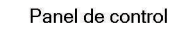

Seleccione "Panel de control" desde el menú de inicio.

| Cliente para redes Microsoft                    |
|-------------------------------------------------|
| ISA (3C509/3C509b) EtherLink III 3Com en mo     |
| Compartir impresoras y archivos para redes Micr |
|                                                 |
| Amaan   0000   0                                |
| icin de sesión principal:                       |
| liente para redes Microsoft                     |
| Compartir archi <u>v</u> os e impresoras        |
| Descripción                                     |
|                                                 |

Seleccione "TCP/IP" y haga click en el botón "Propiedades".

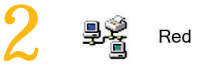

Haga doble click sobre el icono de "Red".

| Enlaces                                                             | Avanzado                                                                        | NetBIOS                                                 | Con                 | figuración DN |
|---------------------------------------------------------------------|---------------------------------------------------------------------------------|---------------------------------------------------------|---------------------|---------------|
| Puerta de l                                                         | enlace ( (                                                                      | Configuración V                                         | ЛNS                 | Dirección I   |
| solicite una<br>espacio que<br>© <u>D</u> btene<br>© <u>E</u> speci | drección al admi<br>aparece a conti<br>er una dirección l<br>ficar una direcció | nistrador de red<br>nuación.<br>P automáticam<br>in IP: | y escribala<br>ente | en el         |
| Direcció                                                            | in IP:                                                                          | × •                                                     |                     |               |
| Máscar                                                              | a de subred:                                                                    | ж. н                                                    |                     |               |
|                                                                     |                                                                                 |                                                         |                     |               |

Seleccione la pestaña de "Obtener una dirección IP automáticamente" y reinicie el ordenador.

### telefonía

### funciones básicas

#### Desvío de llamadas

Para realizar el desvío haremos lo siguiente:

 1º) Descolgaremos el teléfono (nos dará línea).
 2º) Marcaremos \*72, esperaremos dos segundos hasta que cambie el tono y marcaremos el teléfono de desvío.
 3º) Una vez hecho esperaremos a que comunique el teléfono y colgaremos. En ese momento estará desviado.

Para quitar el desvío haremos lo siguiente:

1º) Descolgaremos el teléfono (nos sonará comunicando).
 2º) Marcaremos \*73 y cuando suene el tono de línea colgaremos.

#### Servicio Contestador

Llamar al 3000. Para poder activar este servicio tiene que llamar a Embou previamente.

#### servicio de atención al cliente:

tel. 902 886 308 976 363 800 www.embou.com

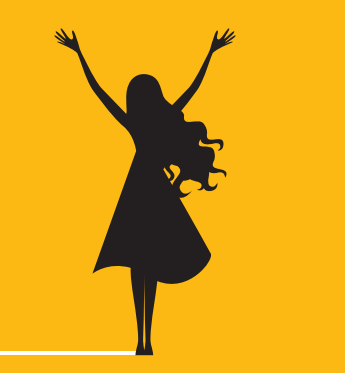